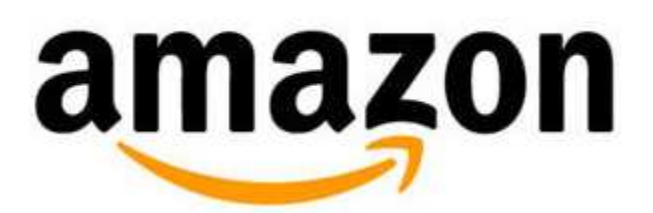

## associates

いきなり「Amazon アソシエイト」の審査に入りたいところですが、審査に入る前にいろ いろと準備が必要です。

「Amazon アソシエイト」の審査へ向けて準備することは

- 1. 「Amazon」アカウントの作成
- 2. 「Amazon プライム」への申し込み
- 3. 「Amazon」で商品の購入

の3つ。

僕は日曜日の夜に「Amazon アカウントの作成」をして商品を買い、火曜日に商品が届い て「Amazon アソシエイトの審査」を申請して、水曜日のお昼に審査を通過したので「約 3日」で「Amazon アソシエイト」を始めることができました!

『「Amazon プライム」に申し込んだり、商品を購入するの?』と思うかもしれません が、これをやらないと審査に通らない説も出ているので、ちゃんと申し込み&商品の購入 はやってくださいね!

(ちなみに半年前に審査をお願いしたアカウントは、ブログ自体は 100 記事以上あったので すが、作ったばかりのアカウントで Amazon プライムの申し込みも商品の購入もしていな かったため、落ちました・・・。)

それと、忘れちゃいけないのが、「**ブログやホームページを作っておくこと**」。

僕は 30 記事で「Amazon」アソシエイトの審査の審査をお願いしたんですけど、10 記事 以上は作っておいた方がいいと思います。

あと、なるべく「Amazon」さんの商品を紹介できそうな記事があるといいかも。

僕の場合は、カメラ推しの記事が2つある状況で審査をお願いしました。

それでは、順を追って「Amazon」アソシエイトの審査へ向けての準備をしていきます ね。

#### 「Amazon」アカウントの作成

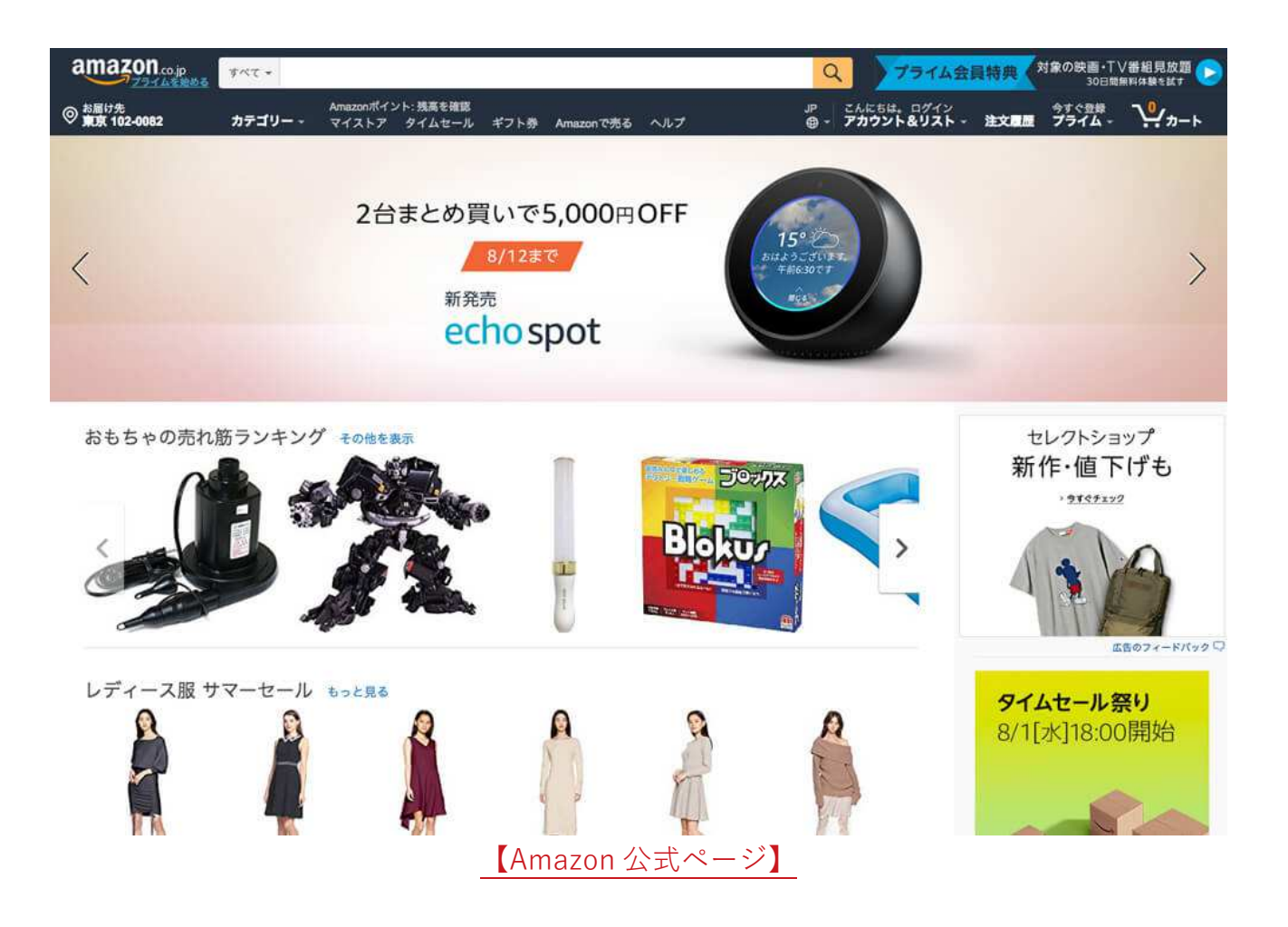

#### まずは「Amazon」にアカウントを作ります。

すでに「Amazon」のアカウントを持っている人は、「Amazon」のアカウント作成はすっ 飛ばしてくださいね。

#### 1.右上の「アカウント&リスト」をクリック。

対象の映画・TV番組見放題 プライム会員特典 Q 30日間無料体験を試す こんにちは。 ログイン **アカウント&リスト -**JP カート 注文周歷 1 14

#### 2.ポップアップが表示されるので、「新規登録はこちら」をクリック。

| 。<br>ヘルプ          | JP<br>⊕ ≁ | こんにちは。ログイン<br>アカウント&リスト 注文履歴 |
|-------------------|-----------|------------------------------|
|                   |           | ヴィン                          |
|                   | 初めてご利用です  | か <sup>1</sup> 新規登録はこちら      |
| リスト               |           | アカウントサービス                    |
| ほしい物リストを作成        | する        | アカウントサービス                    |
| ほしい物リストを見つ        | ける        | 注文履歷                         |
| 10.011/02211 2002 |           |                              |

3.必要事項を入力して、「Amazon アカウントを作成」をクリック。

| 名前           |                                       |
|--------------|---------------------------------------|
| Eメーノ         | アドレス                                  |
| パスワ・         | -ĸ                                    |
| 最低6          | 文字必要です                                |
| i パス'        | 7ードの長さは最低6文字です。                       |
| もうー          | <b>観パスワードを入力してください</b>                |
|              | Amazonアカウントを作成                        |
| ログイン<br>シー規制 | することにより、当社の利用規約およびプラ<br>に同意したとみなされます。 |

----

「Amazon」アカウントの作成で入力する項目は、

- 1. 名前
- 2. フリガナ
- 3. Eメールアドレス
- 4. パスワード
- 5. パスワードの確認

の5つ。

このEメールアドレスは、後ほど「Amazon アソシエイトの審査」で使用するアドレスを 入れてくださいね。

メールアドレスはなんでも大丈夫。「**フリーメールは合格しにくい。**」との噂もあるみたいですか、フリーメールで受かった人もいるみたいです。

「絶対に1発で受かりたい!」という人は、念のため独自ドメインでメールアドレスを取得しましょう!

## 4.これで「Amazon」アカウントの作成は完了です。

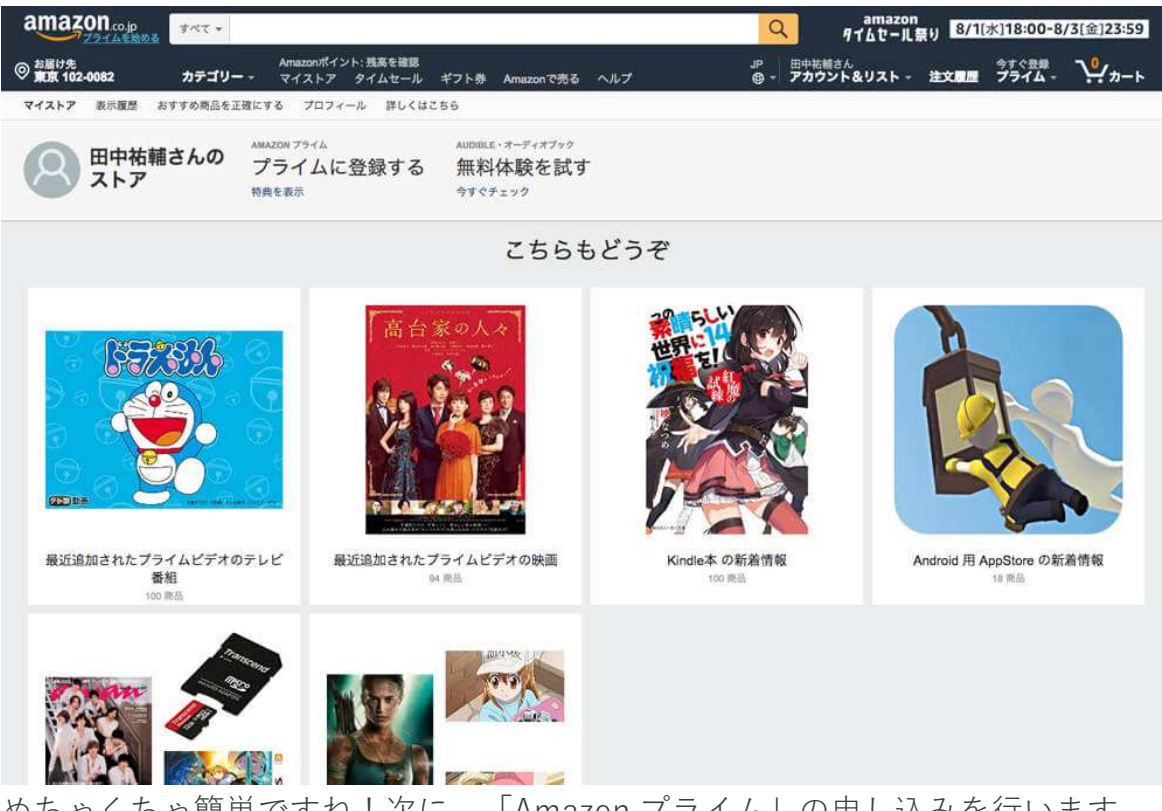

めちゃくちゃ簡単ですね!次に、「Amazon プライム」の申し込みを行います。

## 「Amazon プライム」への申し込み

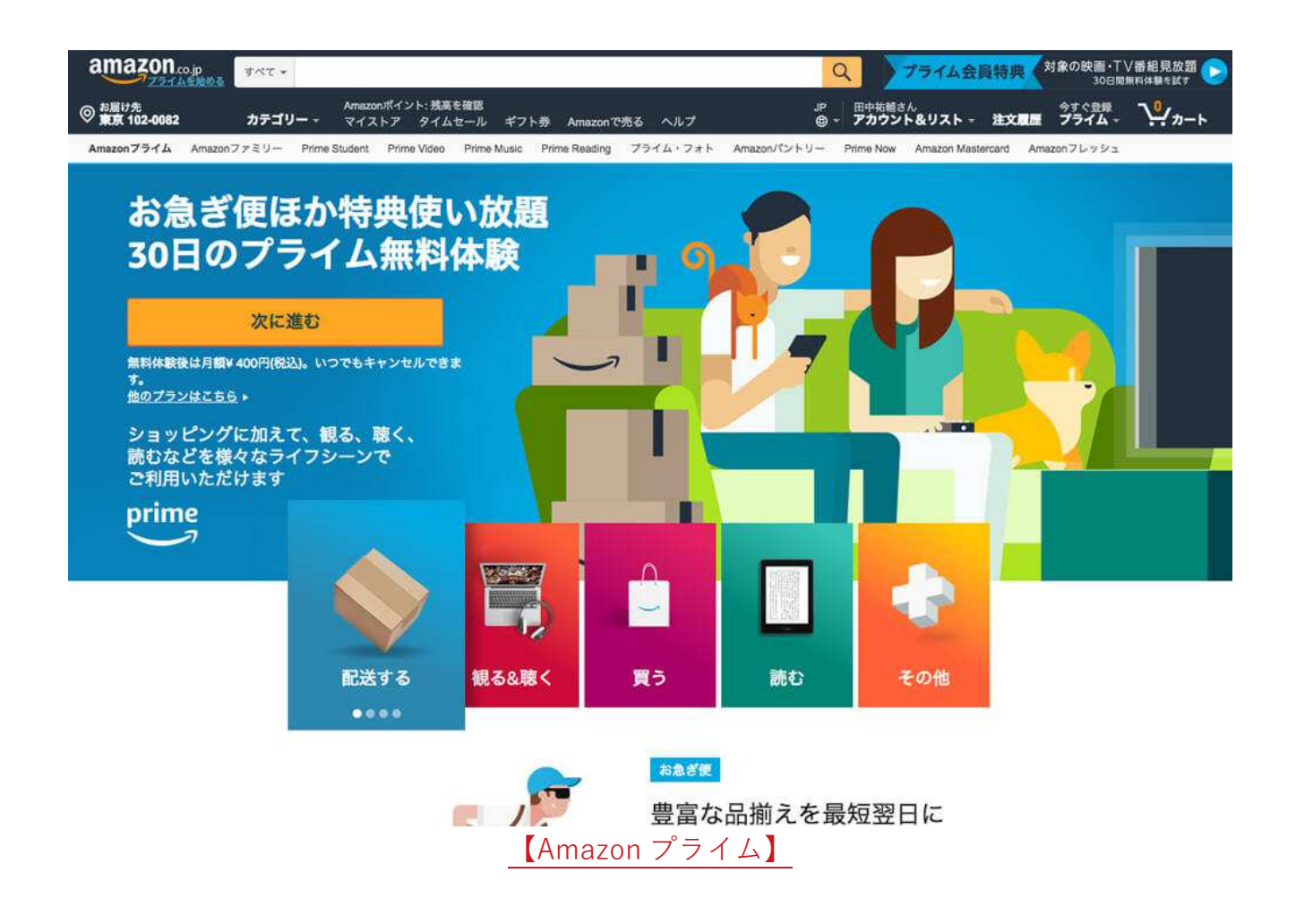

Amazon アソシエイトの審査を1発で合格するのに、この「Amazon プライムへの申し込 み」はけっこう大事。

「Amazon プライム」は「**30日のプライム無料体験**」というのがあるので、とりあえず 申し込みましょう。審査に合格したら退会すればお金もかからないので。

「Amazon プライム」に申し込むってことは、「**Amazon さんのお得意様になる。」**って ことなので、Amazon さんもなかなか無下にはできないですよね。 『「Amazon プライム」に申し込むと Amazon アソシエイトの審査に通りやすくなる。』 と言われています。

それでは、「Amazon プライム」の申し込み方法ですが、

#### 1.右上の「今すぐ登録 プライム」をクリック。

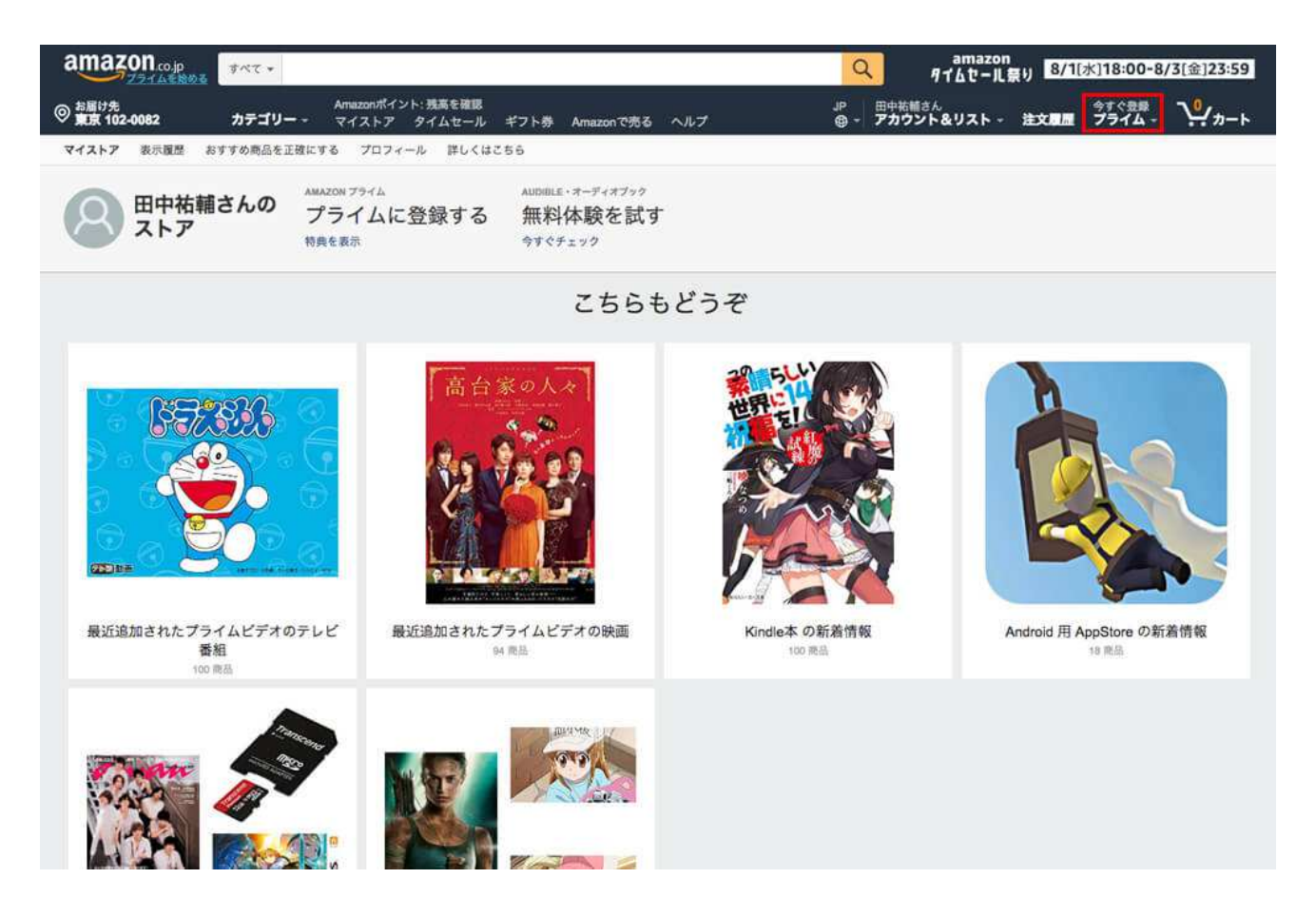

## 2.「Amazon プライム」のページが表示されるので、左にある「次に進む」 をクリック。

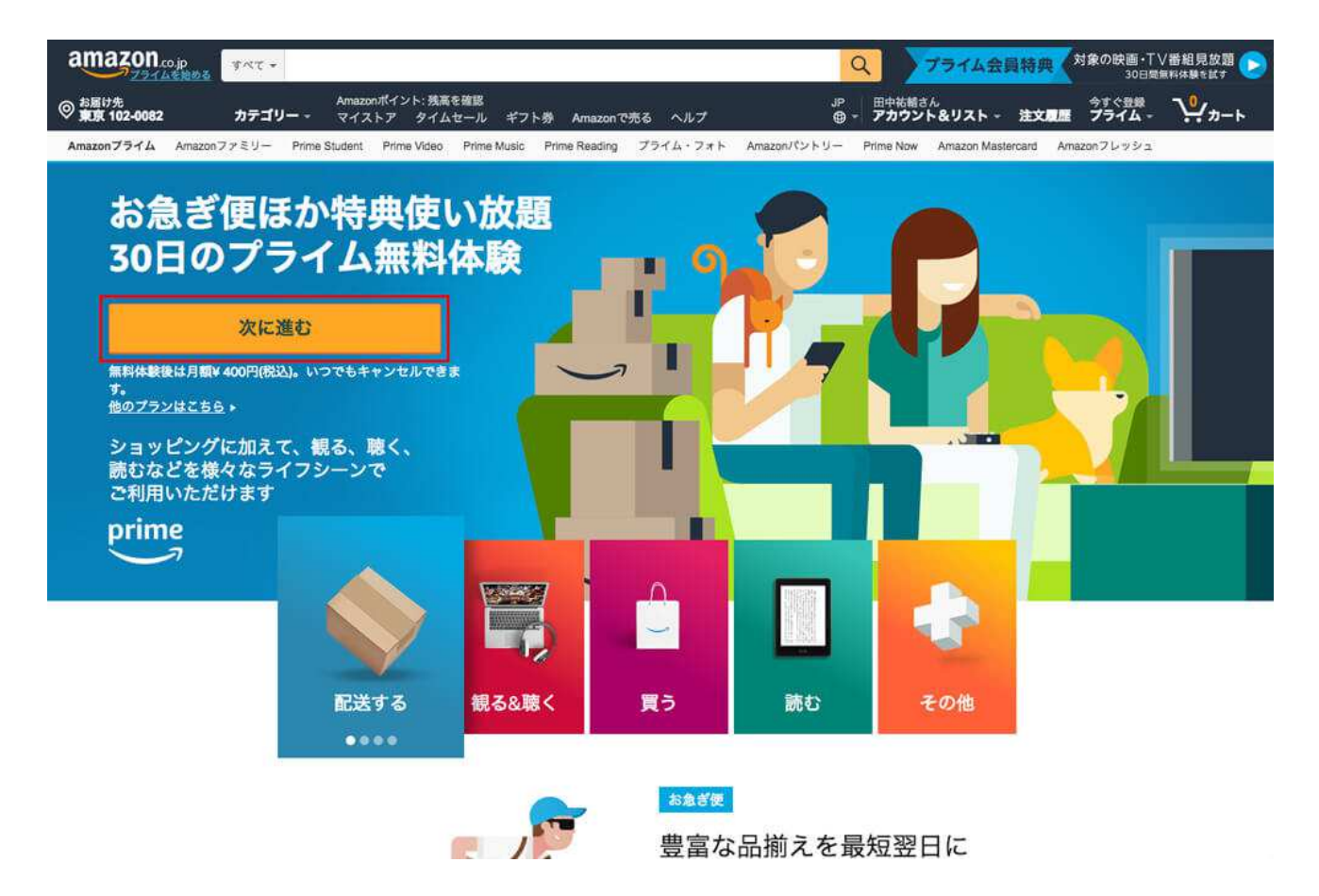

## 3.「お支払い方法」で「クレジットカード」と「携帯決済」の2種類がある ので、お好きな方を入力。

| amazon.co.jp                                                                                                    |                                                                                               | Q BODYN                          | MINTE<br>ボディメンテ ゼリー ・ · · · · · · · · · · · · · · · · · · |
|----------------------------------------------------------------------------------------------------|-----------------------------------------------------------------------------------------------|----------------------------------|-----------------------------------------------------------|
| <ul> <li>○ お届け先</li> <li>東京 102-0082</li> <li>カテゴリー -</li> <li>Amazonプライム</li> <li>Amazonファミリー</li> <li>Prime St</li> </ul> | Amazonポイント:残高を確認<br>マイストア タイムセール ギフト券 Amazonで決<br>udent Prime Video Prime Music Prime Reading | JP 田中祐輔さん<br>ある ヘルプ              | &リスト 注文意識 ウェく会球 ジーカート<br>Amazon Mastercard Amazon フレッシュ   |
| amazon prime<br>今から無料体験を始めま<br>クレジットカードでも思想決済でも始められます                                                                       | ぜんか                                                                                           |                                  |                                                           |
| <b>無料のお急ぎ便</b><br>無料お急ぎ使、お届け日時指定使が使い放題                                                                                      | <b>プライム・ビデオ</b><br>Prime Videoで対象の映画もTV番組も見放題                                                 | Prime Music<br>100万曲以上の対象楽曲が聴き放題 | プライム・フォト<br>写真を保存し放題                                      |
| お支払い方法を選択                                                                                                    |                                                                                               |                                  |                                                           |
| Amazonポイント・Amazonギフト                                                                                                    | 券                                                                                             |                                  | 次に進む                                                      |
| 2 デント券またはギフト券残高を使                                                                                                    | 用します。 残高が残る場合は、今後の支払いに自動的に                                                                    | 使用されます。                          |                                                           |
| お支払い方法を追加                                                                                                    |                                                                                               |                                  |                                                           |
| <b>クレジットカード</b><br>以下のクレジットカードをご利用いただけます                                                                                    |                                                                                               | VISA 🛁                           |                                                           |
| <ul> <li>カードを追加<br/>カード情報を入力してください</li> </ul>                                                                               |                                                                                               | (angle) WWW                      |                                                           |
| カード名義人(半角ローマ字) カード番号                                                                                                    | 有効期限<br>01 ÷ 2018 ÷ クレジットカ:                                                                   | ードを追加                            |                                                           |
| 携帯決済<br>・ 新しいアカウントを追加                                                                                                    |                                                                                               | dicen                            | 3                                                         |

- とりあえず、今回は「クレジットカード」を追加。「クレジットカード」は、
- 1. カード名義人
- 2. カード番号
- 3. 有効期限

を入力し、「クレジットカードを追加」ボタンをクリック。

## 4.クレジットカード情報を入力すると、「次に進む」ボタンが押せるように なるのでクリック。

| amazon co.jp                             |                                                    | Q .                              | ODYMAINTÉ<br>ボディメンテ ゼリー ポディメンテ ゼリー |
|------------------------------------------|----------------------------------------------------|----------------------------------|------------------------------------|
| ◎ 東京 102-0082 カテゴリー                      | Amazonポイント: 残高を確認<br>マイストア タイムセール ギフト券 Amazonで売    | 」P 田中祐朝<br>3る ヘルプ <b>⊕ - アカウ</b> | はん<br>ント&リスト - 注文局屋 プライム - ジャカート   |
| Amazonプライム Amazonファミリー Pr                | rime Student Prime Video Prime Music Prime Reading | ブライム・フォト Amazonパントリー Prime Nov   | Amazon Mastercard Amazonフレッシュ      |
| amazon prime                             |                                                    |                                  |                                    |
| 今から無料体験を始め                               | りませんか<br><sup>*†</sup>                             |                                  |                                    |
| 無料のお急ぎ便<br>無料お急ぎ使、お届け日時指定使が使い放題          | <b>プライム・ビデオ</b><br>Prime Videoで対象の映画もTV番組も見放動      | Prime Music<br>100万曲以上の対象楽曲が聴き放題 | プライム・フォト<br>写真を保存し放題               |
| お支払い方法を選択                                |                                                    |                                  |                                    |
| Amazonポイント・Amazonキ                       | Fフト券                                               |                                  | 次に進む                               |
| 🛛 💽 ギフト券またはギフト券残れ                        | 高を使用します。 残高が残る場合は、今後の支払いに自動的に付                     | 使用されます。                          |                                    |
| お支払い方法を追加                                |                                                    |                                  |                                    |
| <b>クレジットカード</b><br>以下のクレジットカードをご利用いただけます | *                                                  | VISA                             |                                    |
| ▼ カードを追加                                 |                                                    |                                  |                                    |
| カード情報を入力してください                           |                                                    |                                  |                                    |
|                                          | 9 71 XUMMAR<br>01 ÷ 2018 ÷ クレジットカ・                 | ードを通加                            |                                    |
| 携带決済                                     |                                                    |                                  | Becomo                             |
| ・新しいアカウントを追加                             |                                                    |                                  | au.                                |

これで、「Amazon プライム」への申し込みが完了しました。

次に、商品を購入します。

#### 「Amazon」で商品の購入

Amazon アソシエイトの審査を1発で合格するのに、この「Amazon で商品の購入」も大 事なステップです。

確かに Amazon さん側からすると、サービスを使ったこともない作ったばかりのアカウン トなんて不信でしかないですよね。

最近、偽アカウントやアカウントの乗っとりなんかも多いので、アカウントが本物かどう かの審査は厳しくしているんじゃないでしょうか。

それに、先ほどの「Amazon プライム」への申し込みもそうですけど、「**クレジットカー ド情報**」を打ち込むのは申し込む側もリスクがありますよね。そうやってアカウントの信 用性を見ているんじゃないかなと思います。

『「Amazon」で商品を購入することによって、「Amazon アソシエイト」の審査が通り やすくなる」』と言われています。

ちなみに僕は本を2冊購入しました。

先ほど、「Amazon プライム」を申し込んでいるので、商品の到着はスムーズ。僕は2日後のお昼に時間指定で届きました。

それでは、いよいよ「Amazon アソシエイト」の申請・審査に入っていきたいと思います!

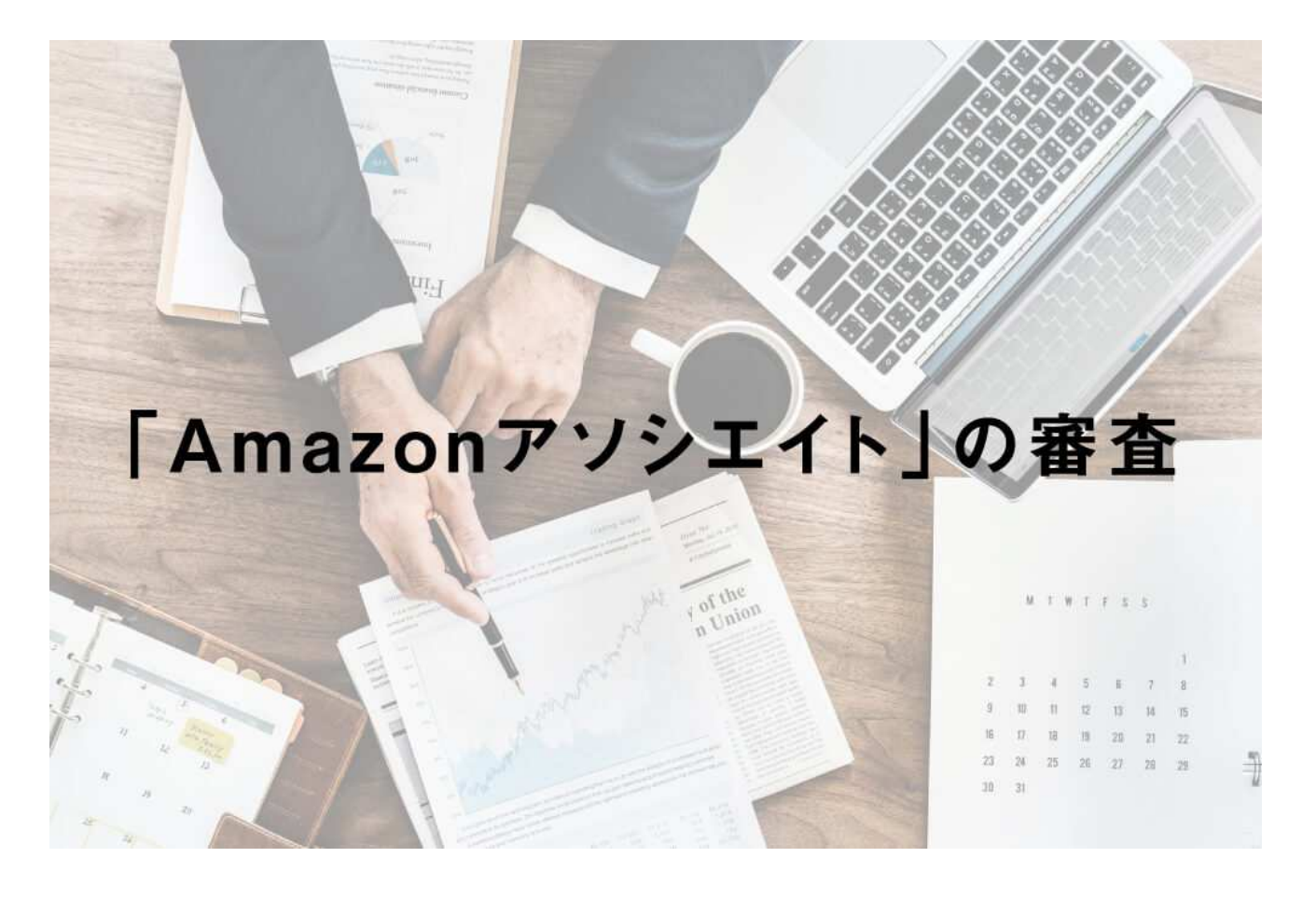

それでは、まず「Amazon アソシエイト公式ページ」に入りましょう。

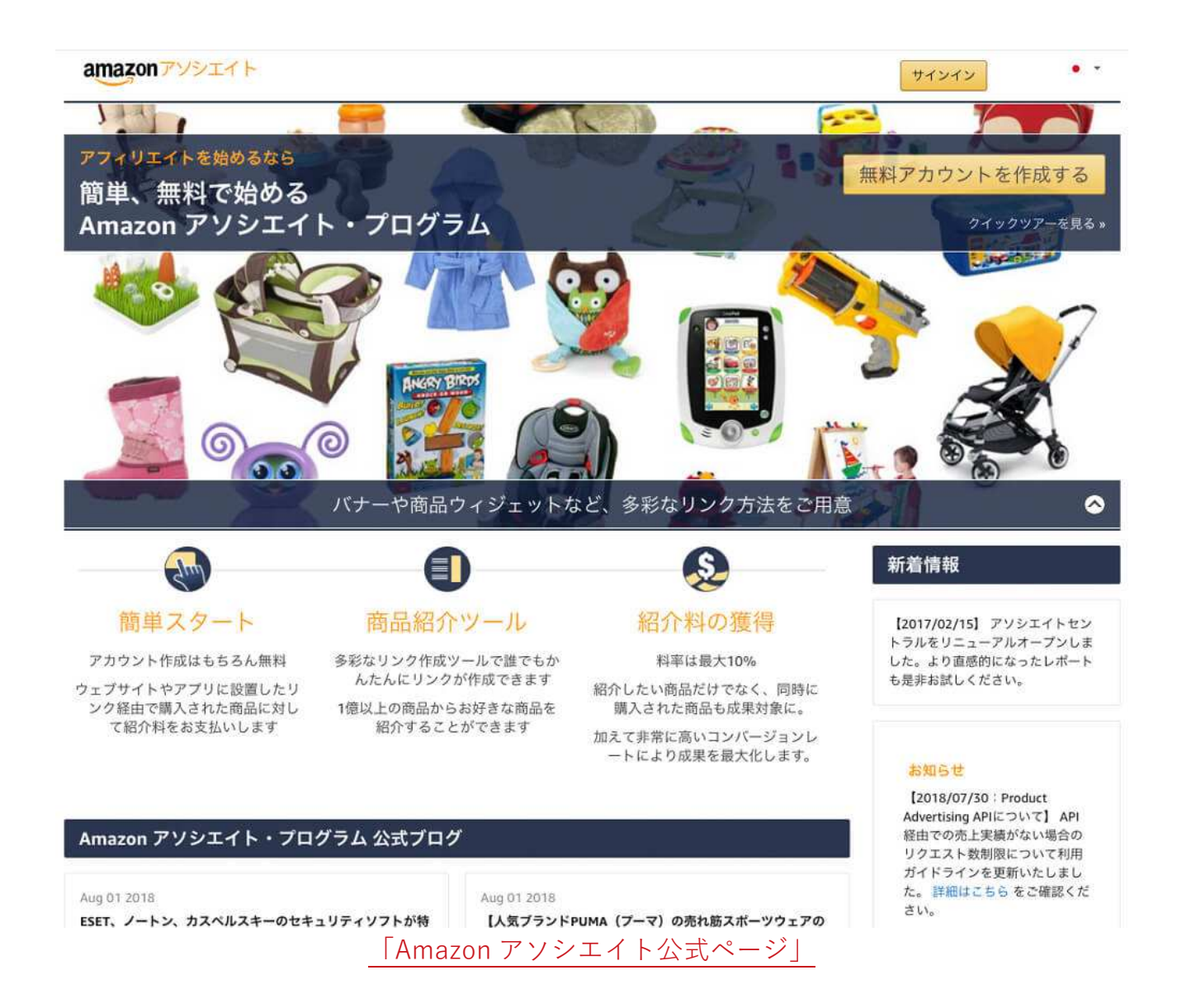

## 1.右上の「無料アカウントを作成」をクリック。

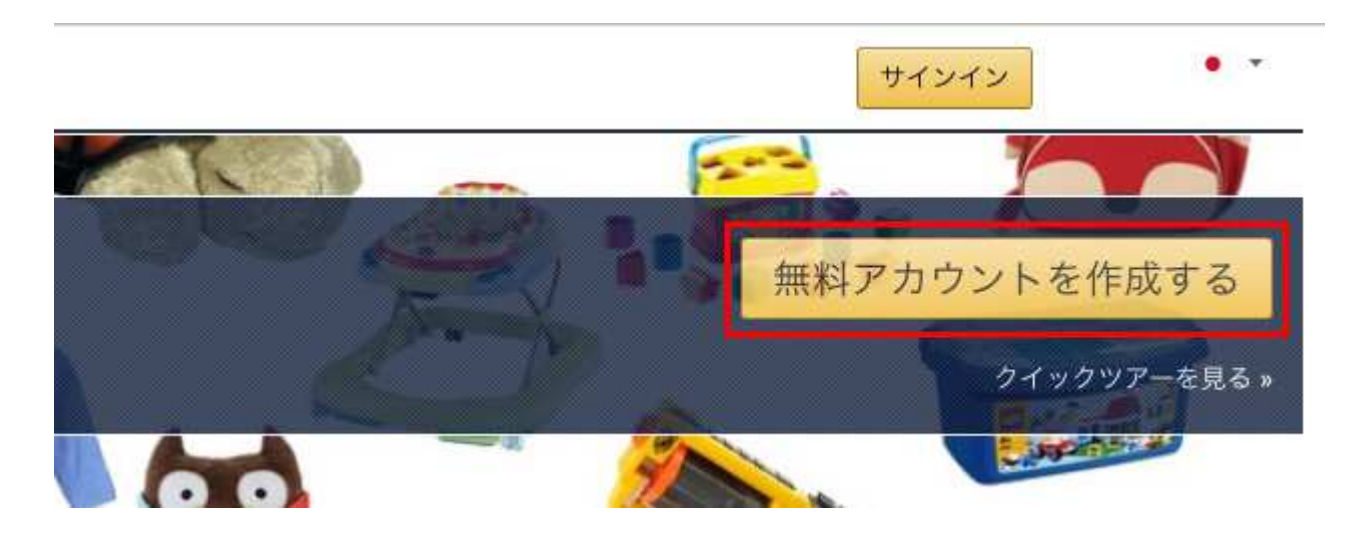

2.「アカウント作成ページ」で必要なラジオボタンにチェックを入れ、「次 へ」をクリック。

|                                                    |                                                                 | amazon                         |              |             |
|----------------------------------------------------|-----------------------------------------------------------------|--------------------------------|--------------|-------------|
|                                                    |                                                                 | アカウント作成                        |              |             |
| 0                                                  | 0                                                               | 0                              | 0            | 0           |
| アカウント情報                                            | ウェブサイトとモバイル<br>アプリの登録                                           | ウェブサイトとアプリの<br>情報              | アカウント認証      | お申し込み完了     |
| カウント情報                                             |                                                                 |                                |              |             |
| 要: こちちの人力ノラ<br>介料の受取人につい<br>客様の登録されてい<br>ない限り、このアド | オームに記入する前にとちら<br>ての情報をご入力ください<br>るアカウントのアドレス情報<br>レスにお支払いを行います。 | の内谷をご唯能くたさい。<br>は以下の通りです。アソシエ・ | イト・プログラムでは、州 | 也のアドレスを別途指定 |
| 田中祐輔                                               |                                                                 |                                |              |             |
| 1                                                  |                                                                 |                                |              |             |
| 101 J. + JA 70                                     | * 19247                                                         |                                |              |             |
| のアカウントのメイ                                          | <u>ン担</u> 当者はどなたですか?                                            |                                |              |             |
| <ul> <li>上記の紹介料受取</li> <li>その他 — 担当者情</li> </ul>   | 人                                                               |                                |              |             |
| :国の祝務上、ご目身<br>般的に、(1)米国市日<br>国人と考慮されます             | (は米国人ですか?<br>えである、(2) 米国の合法的居<br>。                              | 住者である、または (3) 米国の              | り法律に基づいて設立され | た事業体である場合に、 |
| ) はい                                               |                                                                 |                                |              |             |
| <b>人として登録します</b><br>)いいえ                           |                                                                 |                                |              |             |
| 10.9.                                              |                                                                 |                                |              |             |
|                                                    |                                                                 |                                |              | 次へ          |

この際、先ほど作成した「Amazon アカウント」の住所や連絡先がリンクされているので、間違いがないか確認してくださいね。ここで聞かれる質問は、

| 如此,我们就是一些一个问题。<br>1993年——————————————————————————————————— | 答え        |
|------------------------------------------------------------|-----------|
| このアカウントのメイン担当者はどなたですか?                                     | 上記の紹介料受取人 |
| 米国の税務上、ご自身は米国人ですか?                                         | いいえ       |
| 法人として登録します。                                                | いいえ       |

の3つ。僕は上記の表のラジオボタンにチェックを入れました。

3.「ログイン画面」が表示されるので、Eメールアドレスとパスワードを入れ てログイン。

| <b>話番号</b><br>パスワードを忘れた場合 |
|---------------------------|
| パスワードを忘れた場合               |
|                           |
| コグイン                      |
| にする 詳細 👻                  |
| iしいお客様ですか?                |
|                           |

#### Amazon アソシエイトに自分のブログを申請

次に、Amazon アソシエイトに自分のブログを申請します。

## 1.「ウェブサイトとモバイルアプリ情報」でブログのアドレスを追加して、 「次へ」ボタンをクリック。

| amazon | アソシエイ | - |
|--------|-------|---|
|--------|-------|---|

|                                                        |                                                             | アカウント作成                                    |                                                |                              |
|--------------------------------------------------------|-------------------------------------------------------------|--------------------------------------------|------------------------------------------------|------------------------------|
| 0                                                      |                                                             | 0                                          | 0                                              |                              |
| アカウント情報                                                | ウェブサイトとモバイル<br>アプリの登録                                       | ウェブサイトとアブリの<br>情報                          | アカウント認証                                        | お申し込み完了                      |
| ウェブサイトとモバ                                              | イルアプリ情報                                                     |                                            |                                                |                              |
| 重要:ご入力前にこち                                             | らの内容をご確認ください。                                               |                                            |                                                |                              |
| Amazonアソシエイト<br>アプリのストアリンク<br>べて審査対象外となり<br>ウェブサイト情報の入 | リンクやバナー、ウィジェッ<br>をご入力ください。ただし登<br>ますのでご注意ください。<br><b>カ・</b> | ト、その他の広告を設置した<br>録可能なURLは最大で10件と<br>モバイルアフ | いウェブサイトのトップト<br>します(上限を超えて登録<br>プリのURLをご入力くださ) | メイン、またはモバイル<br>家されたURLについてはす |
| example com to exa                                     | mple.com/myblog                                             | amazon co                                  | in/dn/8004018//14                              | 追加                           |
|                                                        |                                                             |                                            |                                                |                              |
|                                                        |                                                             |                                            |                                                |                              |
| 《 前へ                                                   |                                                             |                                            |                                                | 次へ >>                        |
|                                                        | 申請いただい                                                      | た内容は数日中に審査が完了                              | <b>?</b> いたします。                                |                              |
|                                                        | 利用規約   プライバシー規                                              | 見約 ©2000-2017, Amaz                        | on.com, Inc. and its affiliat                  | es                           |

ブログの URL を入力して、「追加」ボタンを押してください。この時、「http://」はな しで大丈夫です。僕はブログのトップページの URL を1つだけ入力しました。

Twitter などでも商品情報をつぶやく場合は、Twitter のアドレスも入れてください。

## 2.「ウェブサイトとモバイルアプリの情報入力」に必須事項を入力。

|                                                                                                    |                                                                                                    | amazonアソシエ                                                                                       | 7 F                                                |              |
|----------------------------------------------------------------------------------------------------|----------------------------------------------------------------------------------------------------|--------------------------------------------------------------------------------------------------|----------------------------------------------------|--------------|
|                                                                                                    |                                                                                                    | アカウント作                                                                                           | 成                                                  |              |
| 0                                                                                                    | 0                                                                                                    |                                                                                                  | 0                                                  |              |
| アカウント情報                                                                                                    | ウェブサイトとモバイル<br>アブリの登録                                                                                                    | ウェブサイトとアプリ<br>情報                                                                                 | <b>の</b> アカウント認証                                   | お申し込み完了      |
| ウェブサイトとアプリの                                                                                                    | 情報入力                                                                                                    |                                                                                                  |                                                    |              |
| <b>i要:</b> ご入力いただく前に                                                                                                    | こちらをご確認ください。                                                                                                    | 1                                                                                                |                                                    |              |
| 希望する登録IDを半角英数                                                                                                    | 字(日本語は不可)で入                                                                                                    | カしてください。 (必須)                                                                                    | )                                                  |              |
| production de                                                                                                    |                                                                                                    |                                                                                                  |                                                    |              |
| 登録ウェブサイトURL                                                                                                    |                                                                                                    | モバイル                                                                                             | レアプリURL                                            |              |
| Yeb サイト/モバイルアプ<br>ネットショップの運営や<br>いるプログです。特に今<br>ンツを作り、プログを運<br>カメラの機材は種類が豊<br>合った機材を見つけるの<br>プログでは、カメラの機<br>することで、読者が迷わ<br>また、読者が知らないよ<br>る知識を増やしてもらえ<br>ます。 | リの内容、および紹介し、<br>カメラの機材について説<br>後はカメラの機材に力を2<br>営をしていきます。<br>富で、メーカーもたくさん<br>す初心者には難しくなっつ<br>対を比較したり、おすすす<br>がに機材を選べるようにし<br>うな機材も紹介し、カメラ<br>るような内容にしていきん | たい商品について、簡単<br>用・解説をして<br>いれて、コンテ<br>いあり、自分に<br>ています。私の<br>めの機材を紹介<br>します。<br>ラの機材に対す<br>といと思ってい | にご説明ください(金角256文号                                   | 产程度以内)。 (必须) |
| № 書評プログで読んだ本を結<br>▲や攻略本を紹介します、な                                                                                                    | 介します、ゲームの攻略情 <br>ビ                                                                                                    | 報サイトでゲー                                                                                          |                                                    |              |
| あなたの ウェブサイトまた                                                                                                    | はモバイルアプリの内容                                                                                                    | 『に最も近いと思うものを                                                                                     | 、次から選んでください。 🔞                                     | ()()         |
| ビジネス                                                                                                    |                                                                                                    | *                                                                                                |                                                    |              |
| オンラインショッピング                                                                                                    |                                                                                                    | +                                                                                                |                                                    |              |
| コンピュータ関連・ソフ                                                                                                    | トウェア・その他技術                                                                                                    | *                                                                                                |                                                    |              |
| 写真・エンターテイメン                                                                                                    | ٢                                                                                                    | ÷                                                                                                | 「ックを追加                                             |              |
| umazon の商品のうち、ど<br>] DIY・工具・ガーデン<br>] パソコン・オフィス用(                                                                                                    | のようなカテゴリの商品<br>□ DVD・<br>品 □ ファッ<br>2   ✔ 家電8                                                                                                    | を主に紹介する予定です<br>- ミュージック・ゲーム<br>ッション・時計<br>&カメラ                                                   | <b>か?(必須)</b><br>スポーツ&アウト<br>ヘルス&ビューテ<br>✓ 本・漫画・雑誌 | ドア           |
| <ul> <li>ペピー・おもちゃ・ホー</li> <li>食品&amp;飲料</li> <li>5なたのウェブサイトまた</li> <li>個人 (プログ・マンテー)</li> </ul>                                                              | はモバイルアプリの種類                                                                                                    | を選択してください。 (d                                                                                    | 必須)                                                |              |
| <ul> <li>○ベビー・おもちゃ・ホⅠ</li> <li>         食品&amp;飲料     </li> <li>         ちなたのウェブサイトまた         個人(プログ・コンテン     </li> </ul>                                    | <b>はモバイルアプリの</b> 種類<br>ツ)                                                                                                    | を選択してください。 (d<br>キ                                                                               | 心須)                                                |              |

ブログの申請は2つのパートに分かれています。 結構、入力する部分が多いので、頑張りましょう! 上記の画像は、僕が実際に申請した内容です。入力する項目は以下の表のとおり。

| 入力項目                                    | 内容                                          |
|-----------------------------------------|---------------------------------------------|
| 登録 ID                                   | 半角英数字で好きな文字を入れます。(英語と数字のミックスは<br>できませんでした。) |
| 登録ウェブサイト URL                            | 先ほど申請した URL                                 |
| ブログの内容、紹介したい<br>商品について(全角 256 文<br>字以内) | 後ほど後述します。                                   |
| ブログの内容に近いもの                             | ブログの内容に合ったトピックを選びます。                        |
| 主に紹介する商品のカテゴ<br>リ                       | ブログの内容に合った商品カテゴリにチェックを入れます。                 |
| ブログの種類                                  | ブログの種類を選びます。                                |

この中で一番重要なのは、「ブログの内容、紹介したい商品について」。

ここを適当に書いて審査に落ちた人が結構いるみたいです。「全角 256 文字以内」なの で、僕も全角 256 文字ぴったりになるように工夫して書きました。文章の流れとしては、

- ブログの内容と運営方針
- 商品選びの問題点とブログとしての解決策
- ブログの読者へのメリット

この3つのパートで256

文字を埋めました。

ネットショップの運営やカメラの機材について説明・解説をしているブログです。特に今後はカメラ の機材に力を入れて、コンテンツを作り、ブログを運営をしていきます。 カメラの機材は種類が豊富で、メーカーもたくさんあり、自分に合った機材を見つけるのは初心者に は難しくなっています。私のブログでは、カメラの機材を比較したり、おすすめの機材を紹介すること で、読者が迷わずに機材を選べるようにします。

また、読者が知らないような機材も紹介し、カメラの機材に対する知識を増やしてもらえるような内 容にしていきたいと思っています。

僕が実際に「Amazon アソシエイト」の審査で打ち込んだ文章です。

スペースも合わせて 256 文字ぴったりに収めました!(自慢)

実際に「Amazon アソシエイト」の審査をする時に、上記の文章をアレンジして使っちゃってください。

僕のブログは現時点ではカメラに関する記事が2つで、他の記事は商品を紹介する内容の 記事はないんです。

ただ、「**今後はカメラ機材とか本とかを少しずつ紹介できたらなぁ。**」なんて考えているので、上記のような文章になりました。

## 3.「トラフィックと収益化」に必須事項を入力。

| あなたのウェブサイトまたはモバイル                                                                                                    | アプリの集客に利用している方法                                                                                                    | 去は何ですか? ( <u>必須</u> )                         |
|----------------------------------------------------------------------------------------------------|----------------------------------------------------------------------------------------------------|-----------------------------------------------|
| 🗌 サーチ連動広告                                                                                                    | □ ディスプレイ広告                                                                                                    | サーチエンジン最適化 (SEO)                              |
| E-メール                                                                                                    | SNS                                                                                                    | □ ブログ書き込み・ランキング                               |
| ショッピングガイド/ポータル                                                                                                    | □ フォーラム                                                                                                    | 🗌 リードジェネレーション (LGA)                           |
| オフライン広告                                                                                                    | □ ポイント還元/キャッシュ                                                                                                    | ュバックサイト その他                                   |
| あなたのウェブサイトまたはモバイル                                                                                                    | アプリの収益化にあたり、主に                                                                                                    | 吏用している方法は何ですか? <mark>(必須)</mark>              |
| コンテンツ連動広告 (Google AdSen                                                                                                    | se など) キ                                                                                                    |                                               |
|                                                                                                    |                                                                                                    |                                               |
| 次によく利用している方法                                                                                                    | *                                                                                                    | 収益化の方法を追加                                     |
| 次によく利用している方法<br>Web サイトまたはプログのリンクは、<br>CMSやその他のオンラインツールを                                                                                                    | <ul> <li>         ÷         </li> <li>         通常どのような方法で作成しま         </li> <li>利用         </li> </ul>                                                                                                    | 収益化の方法を追加<br><b>すか? (必須)</b>                  |
| <ul> <li> 次によく利用している方法</li> <li>Web サイトまたはプログのリンクは、</li> <li>CMSやその他のオンラインツールを</li> <li>あなたのウェブサイトまたはモバイル</li> </ul>                                                                                                   | <ul> <li>         ÷         <ul> <li>通常どのような方法で作成しま</li> <li>利用</li> <li> </li> <li>             アプリの月間ユニークビジターま         </li> </ul> </li> </ul>                                                                                                    | 収益化の方法を追加<br>すか?(必須)<br>gは?(必須)               |
| <ul> <li> 次によく利用している方法</li> <li>Web サイトまたはプログのリンクは、</li> <li>CMSやその他のオンラインツールを</li> <li>あなたのウェブサイトまたはモバイル</li> <li>500以下</li> </ul>                                                                                    | <ul> <li>÷</li> <li>通常どのような方法で作成しま</li> <li>利用</li> <li>÷</li> <li>・</li> <li>・</li></ul>   | 収益化の方法を追加<br>すか?(必須)<br>数は?(必須)               |
| <ul> <li> 次によく利用している方法</li> <li>Web サイトまたはプログのリンクは、</li> <li>CMSやその他のオンラインツールを</li> <li>あなたのウェブサイトまたはモバイル</li> <li>500以下</li> <li>Amazon アソシエイト・プログラムを</li> </ul>                                                      | <ul> <li>         ・<br/>通常どのような方法で作成しま         ・<br/>利用         ・         ・         ・</li></ul>                                                                                                    | 収益化の方法を追加<br>すか?(必須)<br>数は?(必須)<br>すか?(必須)    |
| <ul> <li> 次によく利用している方法</li> <li>Web サイトまたはプログのリンクは、</li> <li>CMSやその他のオンラインツールを</li> <li>あなたのウェブサイトまたはモバイル</li> <li>500以下</li> <li>Amazon アソシエイト・プログラムを</li> <li>両方 (コンテンツ追加・収益化)</li> </ul>                            | <ul> <li>         ・<br/>通常どのような方法で作成しま         ・<br/>利用         ・         ・         ・</li></ul>                                                                                                    | 収益化の方法を追加<br>すか? (必須)<br>なは? (必須)<br>すか? (必須) |
| <ul> <li> 次によく利用している方法</li> <li>Web サイトまたはプログのリンクは、</li> <li>CMSやその他のオンラインツールを</li> <li>あなたのウェブサイトまたはモバイル</li> <li>500以下</li> <li>Amazon アソシエイト・プログラムを</li> <li>両方 (コンテンツ追加・収益化)</li> <li>当プログラムをどこでお知りになりま</li> </ul> | <ul> <li>#</li> <li>通常どのような方法で作成しま</li> <li>利用</li> <li>アブリの月間ユニークビジター</li> <li>*</li> <li>*</li></ul> | 収益化の方法を追加<br>すか?(必須)<br>なは?(必須)<br>すか?(必須)    |

上記の画像も、僕が実際に申請した内容です。入力する項目は以下の表のとおり。

| 入力項目                  | 内容                                          |
|-----------------------|---------------------------------------------|
| 集客に利用している方法           | ブログの集客に利用している方法を選びます。                       |
| 収益化に利用している方法          | ブログの収益化で Amazon アソシエイトの他に<br>利用している方法を選びます。 |
| リンクの作成方法              | ブログでリンクを作成する方法を選びます。                        |
| ブログの月間ユニークビジター数       | ブログの月間ユーザー数を選びます。                           |
| Amazon アソシエイトを利用する理由  | Amazon アソシエイトを利用する理由を選びま<br>す。              |
| Amazon アソシエイトを知ったきっかけ | Amazon アソシエイトをどうやって知ったかを選<br>びます。           |

ょっと分かりづらいかもしれませんが、上記の画像を参考に入力してみてください。

#### 4.画像の文字を入力して「次へ」ボタンをクリック。

| 下のボックス内に表<br>お手数ですがご協力 | 示されている文字をご入力いただくことでお客さまがコンピュー?<br>をお願いいたします。<br> | 9ーではないことを確認させていただきます。 |
|------------------------|--------------------------------------------------|-----------------------|
| 1 mna                  | 786 別の画像で試す                                      |                       |
| 上の画像の文字を入              | カしてください。(半角英数) (必須)<br>/ 入力必須項目です。               |                       |
| 《 前へ                   |                                                  | 次へ 》                  |

この画像の場合だと、「nna786」を打ち込んでクリックです!

5.次に「アカウント認証」をするため、赤枠に電話番号を打ち込んで「今す ぐ電話する」ボタンをクリック。

amazonアソシエイト

|                                                                                                    |                                                                                | アカウント作成                                                               |                                                                                          |                                                                 |
|----------------------------------------------------------------------------------------------------|--------------------------------------------------------------------------------|-----------------------------------------------------------------------|------------------------------------------------------------------------------------------|-----------------------------------------------------------------|
| 0                                                                                                    | <b>O</b>                                                                       | <b>Ø</b>                                                              | 0                                                                                        |                                                                 |
| アカウント情報                                                                                                    | ウェブサイトとモバイル<br>アプリの登録                                                          | ウェブサイトとアブリの<br>情報                                                     | アカウント認証                                                                                  | お申し込み完了                                                         |
|                                                                                                    |                                                                                |                                                                       |                                                                                          |                                                                 |
| <mark>アカウント認証</mark><br>ここでは、PIN番号で                                                                                        | •の認証手続きによりご本人確                                                                 | 認をさせていただきます。 ご                                                        | 入力いただいた電話番号へ                                                                             | ヽAmazon.co.jp よりお電                                              |
| ウウント認証<br>こでは、PIN番号で<br>話を差し上げますの<br>お願いいたします。                                                                             | での認証手続きによりご本人確<br>で(機械による自動通話になり<br>、また登録に際し「Amazonア                           | 認をさせていただきます。 ご<br>(ます) 、あらかじめお手元に<br>(ソシエイト・プログラム運営)                  | 入力いただいた電話番号∕<br>お電話(または携帯電話)<br>規約」へのご同意が必要。                                             | ヽAmazon.co.jp よりお電<br>)をご準備いただきます<br>となります。                     |
| <ul> <li>ウント認証</li> <li>こでは、PIN番号で</li> <li>た差し上げますの</li> <li>お願いいたします。</li> <li>話番号を入力(必須</li> <li>+81 ÷ 例</li> </ul>     | cの認証手続きによりご本人確<br>で(機械による自動通話になり<br>また登録に際し「Amazonア<br>)<br>: 555 123 4567 今すぐ | 認をさせていただきます。 ご<br>ます)、あらかじめお手元に<br>ソシエイト・プログラム運営<br><sup>•</sup> 電話する | 入力いただいた電話番号へ<br>お電話(または携帯電話)<br>規約」へのご同意が必要。<br>識別情報の検証は3段階つ<br>1. 電話番号を入力               | へAmazon.co.jp よりお電<br>)をご準備いただきます<br>となります。<br>プロセスです           |
| <ul> <li>アカウント認証</li> <li>こでは、PIN番号で</li> <li>話を差し上げますの</li> <li>お願いいたします。</li> <li>話話番号を入力(必須</li> <li>+81 ÷ 例</li> </ul> | での認証手続きによりご本人確<br>で(機械による自動通話になり<br>また登録に際し「Amazonア<br>)<br>: 555 123 4567     | 認をさせていただきます。 ご;<br>9ます)、あらかじめお手元に<br>ソシエイト・プログラム運営;<br>*電話する          | 入力いただいた電話番号へお電話(または携帯電話)<br>規約」へのご同意が必要。<br>識別情報の検証は3段階つ<br>1. 電話番号を入力<br>2. "今すぐ電話する"ボタ | 、Amazon.co.jp よりお電<br>)をご準備いただきます<br>となります。<br>プロセスです<br>ンをクリック |

6.Amazon アソシエイトから電話がかかってくるので、ガイダンスの指示に 従い、赤枠の4ケタの PIN コードを入力。

| アカウント認証                                                           |                                                                          |
|-------------------------------------------------------------------|--------------------------------------------------------------------------|
| ここでは、PIN番号での認証手続きによりご本人確認をさせていた<br>話を差し上げますので(機械による自動通話になります)、あら: | とだきます。 ご入力いただいた電話番号へ Amazon.co.jp よりお電<br>かじめお手元にお電話(または携帯電話)をご準備いただきますよ |
| うお願いいたします。 また登録に際し「Amazonアソシエイト・〕                                 | プログラム運営規約」へのご同意が必要となります。                                                 |
| 電話番号を入力 (必須)                                                      | 識別情報の検証は3段階プロセスです                                                        |
| +81 * 発信中                                                         | 1. 電話番号を入力                                                               |
|                                                                   | 2. "今すぐ電話する"ボタンをクリック                                                     |
|                                                                   | 3. 電話に出て機械音声によるガイダンスを確認<br>し、画面に表示されるPIN番号を入力                            |
|                                                                   |                                                                          |

これで、「アカウント認証」が完了しました!

7.最後に「Amazon アソシエイト・プログラム運営規約」の同意にチェック して「完了」ボタンをクリック。

|                           |                       | amazonアソシエイト      |          |         |
|---------------------------|-----------------------|-------------------|----------|---------|
|                           |                       | アカウント作成           |          |         |
|                           | <b>Ø</b>              |                   | <u> </u> |         |
| アカウント情報                   | ウェブサイトとモバイル<br>アプリの登録 | ウェブサイトとアプリの<br>情報 | アカウント認証  | お申し込み完了 |
| アカウント認証                   |                       |                   |          |         |
| ✔ お客様のご本人                 | 確認が完了しました。運営規         | 約に同意し、申請を完了して     | ください。    |         |
| 契約条件                      |                       |                   |          |         |
| <b> <b> <b> </b> </b></b> | ログラム運営規約に同意しま         | 9°.               |          |         |
| 《 前へ                      |                       |                   |          | 完了 »    |

「Amazon アソシエイト」の申請が完了すると以下のようなページが開かれます。アソシ エイト ID は控えておきましょう!

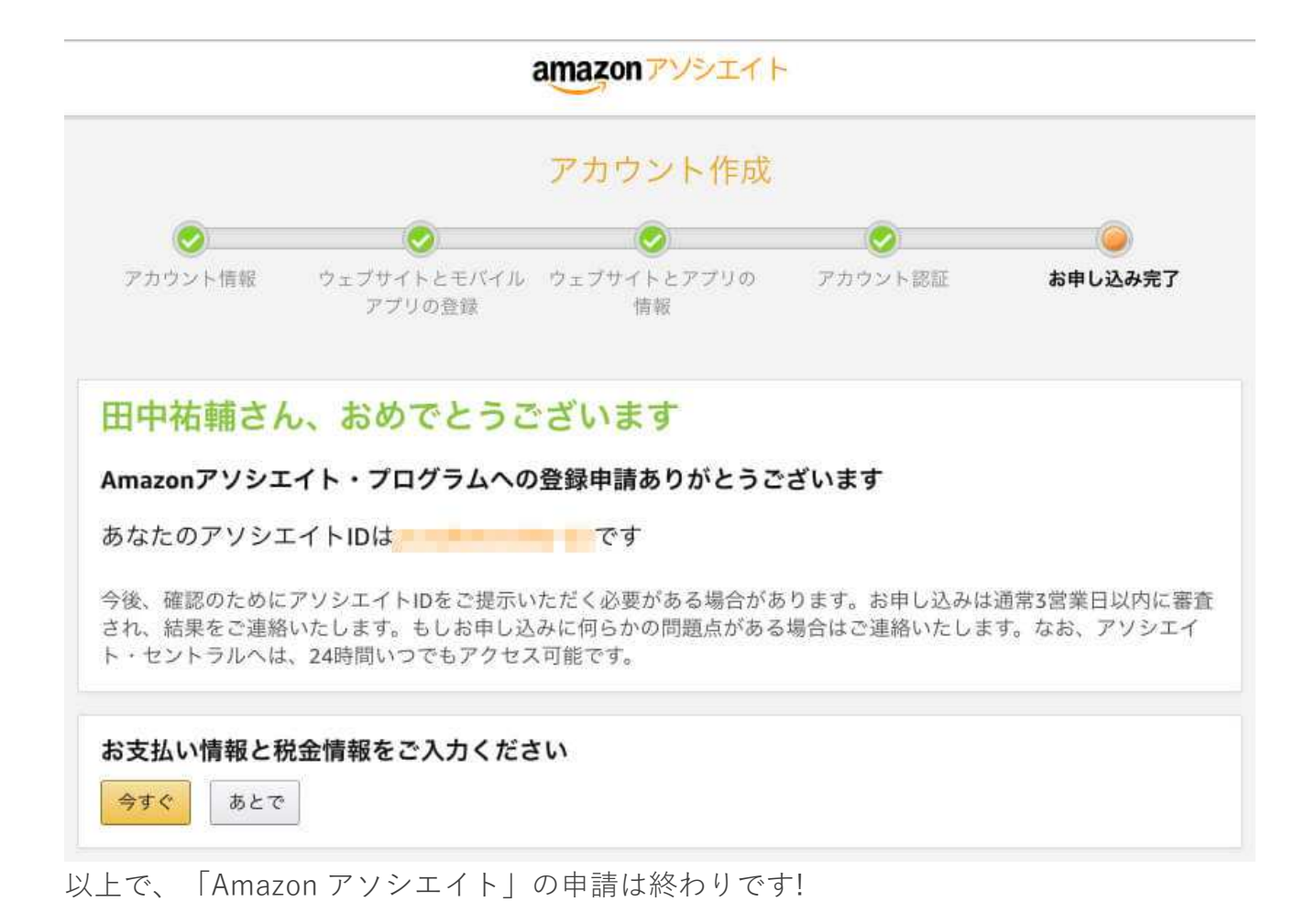

#### お疲れ様でした!

ちなみに、このあと左下にある「**お支払い情報と税金情報**」も入力しちゃおうと思うの で、画面はそのままにしておいてくださいね!

Amazon アソシエイトの申請が終わると、以下のようなメールが届きます。

Amazon Associates

已受信 - 一昨日 20:37

AA

アソシエイト・プログラムへようこそ! 宛先:

#### amazonassociates

#### Amazon アソシエイト・プログラムへようこそ!

田中祐輔 さん、Amazon アソシエイト・プログラムへお申し込み頂きありがとうござい ます。 Amazon.co.jp であなたのWebサイトを検証したうえで、 改めてプログラムへのご参加について正式なEメールをお送りします。

#### アソシエイト・セントラルのご紹介

アソシエイト・セントラルは1日24時間いつでもアクセスでき る、Amazon.co.jp のアソシエイトメンバーだけがアクセスでき る便利なポータルサイトです。

リンク作成ツールやプログウィジェット、売上レポートなどをご利 用いただけます。 お気に入りに追加して、活用しましょう。

- ✓ Amazon商品リンクの作成
- ✓ 売上レポートの確認
- ✓ 売上アップのヒント
- ✓ 膨大な商品画像へのアクセス
- 🗸 アカウント管理
- ✓ Amazon.co.jp の最新情報

アソシエイト・セントラルを使ってみる

どうせやらないといけないので、最後に「お支払い情報と税金情報」の解説をしていきま すね。 Amazon アソシエイトの審査に合格すると「**お支払い情報と税金情報**」を入力しないとい けないのですが、Amazon アソシエイトの申請完了画面に「お支払い情報と税金情報」を 入力するためのリンクがあるので、このまま入力しちゃいましょう!

# 1.Amazon アソシエイトの申請完了画面で、左下の「今すぐ」ボタンをクリック。

| 0                    |                       |                   |            |             |
|----------------------|-----------------------|-------------------|------------|-------------|
| アカウント情報              | ウェブサイトとモバイル<br>アプリの登録 | ウェブサイトとアプリの<br>情報 | アカウント認証    | お申し込み完了     |
| 日中祐輔さ                | ん、おめでとうこ              | ざいます              |            |             |
| mazonアソシコ            | <b>ニイト・プログラムへの</b>    | )登録申請ありがとうご       | ざいます       |             |
| らなたのアソシ:             | エイトIDは                | です                |            |             |
|                      | アソジェイトIDをご提示い         | ただく必要がある場合があ      | ります。お申し込みは | 通常3営業日以内に審査 |
| 後、確認のために<br>れ、結果をご連約 | いたします。もしお申し込          | みに何らかの問題点がある      | 場合はご連絡いたしま | す。なお、アソシエイ  |

2.「受取側の税に関する情報」と「支払い方法」のラジオボタンをチェック。

## amazonアソシエイト 注意: 今月のお支払い方法への更新はすべて、来月1日から有効となります。 受取側の税に関する情報 法人として登録します ◉ いいえ ○ はい 支払い方法 Amazonギフト券での支払いを希望 紹介料合計が¥500になるまで支払いは保留されます(紹介料の受け取り方法は毎月月末までにいつで (●) も変更することができます。銀行情報が不明な場合は、一旦ギフト券での支払いを選択することをお勧 めします)。なお、ギフト券には使用期限が設定されていますので、早めにご利用されることをお勧め します。 Amazonギフト券は、指定されたメインEメールアドレス宛に送信されます。 (i)銀行振込での支払いを希望 |紹介料合計が¥5,000になるまで支払いは保留されます。(紹介料の受け取り方法は毎月月末までにいつ でも変更することができます。銀行情報が不明な場合は、一旦ギフト券での支払いを選択することをお 勧めします。) 送信

僕の場合は法人じゃないので、「いいえ」にチェック。支払い方法は現金の方がいいので 「**銀行振込での支払いを希望**」にチェック。

ちなみに、Amazon ギフト券での支払いだと 500 円から、銀行振込だと 5,000 円から支払 いしてもらえます。

## 3.銀行口座の口座情報を入力。

| Amazonギフト券での支                                                                                                    | 払いを希望                                                          |                                                                              |
|----------------------------------------------------------------------------------------------------|----------------------------------------------------------------|------------------------------------------------------------------------------|
| 紹介料合計が¥500にな<br>も変更することができま<br>めします)。なお、ギフ<br>します。                                                                                                    | るまで支払いは保留されま<br>す。銀行情報が不明な場合<br>ト券には使用期限が設定され                  | す(紹介料の受け取り方法は毎月月末までにいつで<br>は、一旦ギフト券での支払いを選択することをお<br>れていますので、早めにご利用されることをお勧め |
| 銀行振込での支払いを希                                                                                                    | 望                                                              |                                                                              |
| <ul> <li>紹介料合計が¥5,000に<br/>でも変更することができ<br/>勧めします。)</li> </ul>                                                                                                    | なるまで支払いは保留される<br>ます。銀行情報が不明な場                                  | ます。(紹介料の受け取り方法は毎月月末までにい<br>合は、一旦ギフト券での支払いを選択することを;                           |
| 詳しくはこちら                                                                                                    |                                                                |                                                                              |
| (i) 注意:セキュリティ<br>銀行情報を更新する<br>さい。                                                                                                    | 上の理由により、登録された鎖<br>場合は、店番号や口座番号の変                               | 統行情報のうち、店番号や口座番号は表示されません。<br>更の有無にかかわらず、これらの情報を再入力してくだ                       |
| 銀行の所在地                                                                                                    |                                                                |                                                                              |
| 日本                                                                                                    |                                                                | \$                                                                           |
| 指定したい銀行名をドロップタ<br>他」を選択し、以下のフィール<br>銀行名を選択してください。                                                                                                    | ウンメニューから選択してくた<br>ドに銀行番号を直接入力してく                               | ださい。もし指定したい銀行がリストにない場合は「その<br>ださい。<br>÷                                      |
| 銀行番号(4けた、半角数字)                                                                                                    | (必須) 詳しくはこちら                                                   |                                                                              |
|                                                                                                    |                                                                |                                                                              |
| キーボードを使って入力する<br>口座名義人:口座の名義人の名<br>「ヨ」など)は、大文字のカタ                                                                                                    | 前を、「半角カタカナ」で入力<br>カナで入力してください (必須                              | してください。(※小文字のカタカナ(「ャ」「ュ」<br>) 詳しくはこちら                                        |
| キーボードを使って入力する<br>口座名義人:口座の名義人の名<br>「ョ」など)は、大文字のカタ<br>キーボードを使って入力する                                                                                                    | 前を、「半角カタカナ」で入力<br>カナで入力してください (必須                              | してください。(※小文字のカタカナ(「ャ」「ュ」<br>) 詳しくはこちら                                        |
| キーボードを使って入力する<br>ロ座名義人:ロ座の名義人の名i<br>「ョ」など)は、大文字のカタ<br>キーボードを使って入力する<br>ロ座の種類(必須)                                                                                                    | 前を、「半角カタカナ」で入力<br>カナで入力してください (必須                              | してください。(※小文字のカタカナ(「ャ」「ュ」<br>) 詳しくはこちら                                        |
| キーボードを使って入力する<br>ロ座名義人:ロ座の名義人の名i<br>「ョ」など)は、大文字のカタ<br>キーボードを使って入力する<br>ロ座の種類(必須)<br>選択してください<br>ロ座番号(7けた、半角数字                                                                        | 前を、「半角カタカナ」で入力<br>カナで入力してください(必須                               | してください。(※小文字のカタカナ(「ャ」「ュ」<br>)詳しくはこちら                                         |
| キーボードを使って入力する<br>ロ座名義人:口座の名義人の名前<br>「ヨ」など)は、大文字のカタ<br>キーボードを使って入力する<br>ロ座の種類(必須)<br>選択してください<br>ロ座番号(7けた、半角数字<br>さい)(必須)詳しくはこちら                                                      | 前を、「半角カタカナ」で入力<br>カナで入力してください (必須                              | してください。(※小文字のカタカナ(「ャ」「ュ」<br>)詳しくはこちら                                         |
| キーボードを使って入力する<br>ロ座名義人:口座の名義人の名i<br>「ョ」など)は、大文字のカタ<br>キーボードを使って入力する<br>ロ座の種類(必須)<br>選択してください<br>ロ座番号(7けた、半角数字<br>さい)(必須)詳しくはこちら<br>キーボードを使って入力する                                     | 前を、「半角カタカナ」で入力<br>ウナで入力してください(必須<br>※口座番号が7けた未満の場合に            | してください。(※小文字のカタカナ(「ャ」「ュ」<br>) 詳しくはこちら                                        |
| キーボードを使って入力する<br>口座名義人:口座の名義人の名i<br>「ヨ」など)は、大文字のカタ<br>キーボードを使って入力する<br>口座の種類(必須)<br>選択してください<br>口座番号(7けた、半角数字<br>さい)(必須)詳しくはこちら<br>キーボードを使って入力する<br>店番号(3けた、半角数字)詳                   | 前を、「半角カタカナ」で入力<br>カナで入力してください (必須<br>※ 口座番号が7けた未満の場合に          | してください。(※小文字のカタカナ(「ャ」「ュ」<br>)詳しくはこちら                                         |
| キーボードを使って入力する<br>口座名義人:口座の名義人の名前<br>「ヨ」など)は、大文字のカタ<br>キーボードを使って入力する<br>口座の種類(必須)<br>選択してください<br>口座番号(7けた、半角数字)<br>キーボードを使って入力する<br>店番号(3けた、半角数字)詳<br>キーボードを使って入力する                   | 前を、「半角カタカナ」で入力<br>カナで入力してください (必須<br>※口座番号が7けた未満の場合に<br>しくはこちら | してください。(※小文字のカタカナ(「ャ」「ュ」<br>)詳しくはこちら                                         |
| キーボードを使って入力する<br>口座名義人:口座の名義人の名i<br>「ョ」など)は、大文字のカタ<br>キーボードを使って入力する<br>口座の種類(必須)<br>選択してください<br>口座番号(7けた、半角数字)<br>さい)(必須)詳しくはこちら<br>キーボードを使って入力する<br>店番号(3けた、半角数字)詳<br>キーボードを使って入力する | 前を、「半角カタカナ」で入力<br>ウナで入力してください(必須<br>※口座番号が7けた未満の場合に<br>しくはこちら  | してください。(※小文字のカタカナ(「ャ」「ュ」<br>)詳しくはこちら                                         |

銀行の口座情報で入力する項目は、

- 1. 銀行名
- 2. 銀行番号
- 3. 口座名義人
- 4. 口座の種類
- 5. 口座番号
- 6. 店番号

の6つです。

これで左下の「送信」ボタンをクリックすると、Amazon アソシエイトの管理画面が表示 されます。

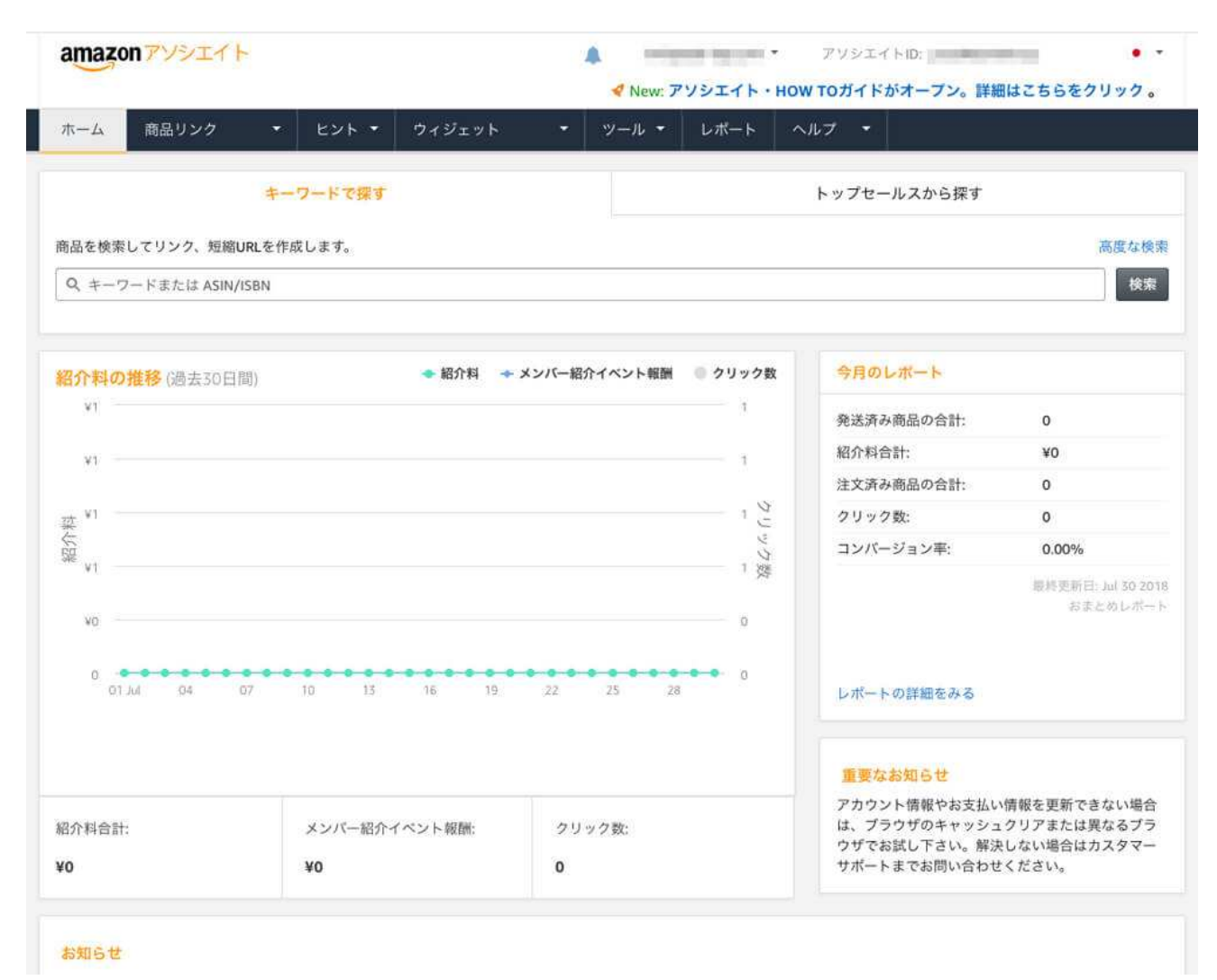

「送信」ボタンを押すと、以下のメールが「Amazon アソシエイト」から送られてきます。

Amazon Associates

日受信 - 一昨日 20:40

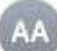

Amazon アソシエイトのお支払い情報または納税情報の変更確認 宛先:

アソシエイト各位、

ご自身の Amazon アソシエイトお支払い情報または米国税務情報が最近変更されたことをお知らせいたします。

この変更が間違いだと思われる場合、または Amazon アソシエイトお支払い情報または米国税務情報に関して何か問題が発生した場合、あるいはご質問がある場合は、<u>https://affiliate.amazon.co.jp/home/contact</u> で Amazon アソシエイト カスタマーサービスまでご連絡ください。

よろしくお願いいたします。 Amazon アソシエイトチーム

-----

このEメールは次のアドレス宛に送信されました:

アソシエイト・セントラルにログインする際や、カスタマーサービスへのお問い合わせには、このメールアドレスをお使いくだ さい。

Eメールの設定管理はアカウントサービス https://affiliate.amazon.co.jp/home/account/preference/email をご利用ください。

メッセージ カテゴリー: Amazonアソシエイト・プログラムの最新情報

(c) 2016 Amazon.com. All rights reserved.Amazon.comは、Amazon.com, Inc.の登録商標です。Amazon.com, 1200 12th Ave. S., Suite 1200, Seattle, WA 98144-2734.

これで、本当に本当に Amazon アソシエイトの申請は終了です!